## Mac OS X – How to access the Edimax Router's Web-based configuration page.+

We'll need to open a web-browser, i.e. Safari and .enter 192.168.2.1 into the "Address Bar", and press **[Enter]**. We'll need to check or setup an Ethernet connection.

| <b>1</b>                                     |                                                                   |                | í I                 | 2 8        | Fig. 1<br>Click on the <b>Apple Menu</b> ,<br>and choose <b>System</b><br><b>Preferences</b> .        |
|----------------------------------------------|-------------------------------------------------------------------|----------------|---------------------|------------|----------------------------------------------------------------------------------------------------|
| 000                                          | System Prefere                                                    | nces           |                     |            | Fig. 2                                                                                                |
| Show All                                     |                                                                   |                | (0)                 |            | Click on Notwork                                                                                      |
| Personal<br>Appearance Dashboard &<br>Exposé | Desktop & Dock<br>Screen Saver                                    | International  | Security            | Spotlight  | Chek on inetwork                                                                                      |
| Hardware                                     |                                                                   |                |                     |            |                                                                                                    |
|                                              | Q 49                                                              | =              | 0                   |            |                                                                                                    |
| CDs & DVDs Displays                          | Energy Keyboard &<br>Saver Mouse                                  | Print & Fax    | Sound               |            |                                                                                                    |
| Internet & Network                           |                                                                   |                |                     |            |                                                                                                    |
| Mac Network                                  | QuickTime Sharing<br>Sharing<br>Software Speech                   | Startup Disk   | Universal<br>Access |            |                                                                                                    |
| Show All                                     | Network                                                           |                | Q                   |            | Fig. 3                                                                                                |
| Lo                                           | cation: Automatic<br>Show: Built-in Ethernet<br>P PPPOE AppleTalk | Proxies Eth    | ÷<br>•              |            | If Network Settings are<br>"grayed out," then click on the<br>[Lock] icon on the lower left<br>corner |
| Configure IPv4: (                            | Using DHCP                                                        | * )<br>*       |                     |            | comer.                                                                                                |
| IP Address:                                  |                                                                   | e              | Renew DHO           | IP Lease   | Otherwise, skip to fig. 5                                                                             |
| Subnet Mask:                                 | DF                                                                | ICP Client ID: | (If required)       |            |                                                                                                    |
| Router:                                      |                                                                   |                |                     | 12         |                                                                                                    |
| DNS Servers:                                 |                                                                   |                |                     | (Optional) |                                                                                                    |
| Search Domains:                              |                                                                   |                |                     | (Optional) |                                                                                                    |
| IPv6 Address:                                | Configure IPv6                                                    |                |                     | (?)        |                                                                                                    |
| Click the lock to ma                         | ike changes.                                                      | Assist me      | e) (                | Apply Now  |                                                                                                    |

| O Network                                                      | Fig. 4                              |
|----------------------------------------------------------------|-------------------------------------|
| Show All                                                       | 1 1g. r                             |
|                                                                | Enter the primary                   |
| Location: Sample Configuration                                 | administrator password or an        |
| Authenticate                                                   | alternative administrator's         |
| Admentikate                                                    | Name and Password                   |
| System Preferences requires that you type your password.       | Click on <b>IOKI</b>                |
| Cor                                                            |                                     |
| Name: Adminname                                                |                                     |
| Norte. Parimitane                                              |                                     |
| S Password:                                                    |                                     |
| P Detans                                                       |                                     |
| (?) (Cancel) (OK)                                              |                                     |
| (pitona)                                                       |                                     |
|                                                                |                                     |
|                                                                | Fig. 5                              |
|                                                                | Select the <b>Built-in Ethernet</b> |
| Leasting Manual Course                                         | port. If you don't have it.         |
| Location Network Status                                        | choose the Active Network           |
| Show  V Built-in Ethernet Built-in FireWire                    | Ports from the show menu.           |
| TCP/IP P PCI Ethernet Slot 3                                   | Select the port that you want       |
| Network Port Configurations                                    | to use, and click [Apply Now.]      |
| Configure IPv4: Using Dice                                     |                                     |
| IP Address: Renew DHCP Lease                                   |                                     |
| Subnet Mask: DHCP Client ID:                                   |                                     |
| (If required)                                                  |                                     |
| Kouter:                                                        |                                     |
| DNS Servers: (Optional)                                        |                                     |
|                                                                |                                     |
| Search Domains: (Optional)                                     |                                     |
| IPv6 Address:                                                  |                                     |
| Configure IPv6 (?)                                             |                                     |
|                                                                |                                     |
| Click the lock to prevent further changes                      |                                     |
| Circk the lock to prevent further changes. Assist me Apply Now |                                     |
|                                                                |                                     |

| Network                                                                                                    | Fig. 6                                                                                                    |
|----------------------------------------------------------------------------------------------------|----------------------------------------------------------------------------------------------------|
| Location: Automatic                                                                                                    | Make sure the TCP/IP is highlighted.                                                                                     |
| Show Built-in Ethernet                                                                                                    | ingingriced.                                                                                                    |
|                                                                                                    | We'll be using DHCP, a                                                                                                   |
| TCP/IP PPPoE AppleTalk Proxies Ethernet                                                                                                    | method of automatically                                                                                                  |
| Configure IPv4: Using DHCP                                                                                                    | getting a TCP/IP                                                                                                    |
| IP Address: Renew DHCP Lease                                                                                                    | configuration from the                                                                                                   |
| Subnet Mask: DHCP Client ID:                                                                                                    | Edimax router.                                                                                                    |
| (If required)<br>Router:                                                                                                    | Make sure that your Ethernet                                                                                             |
| DNS Servers: (Optional)                                                                                                    | Port is connected. (One way                                                                                              |
|                                                                                                    | is to check on the link light of                                                                                         |
| Search Domains: (Optional)                                                                                                    | your Ethernet adapter.)                                                                                                  |
| IPv6 Address:                                                                                                    | Click on Person DUCP                                                                                                    |
| Configure IPv6 (?)                                                                                                    | Lessel                                                                                                    |
| Click the lock to prevent further changes. Assist me Apply Now Network Show All Q                                                                                                    | Fig. 7                                                                                                    |
| Click the lock to prevent further changes. Assist me Apply Now Network Show All Location: Automatic                                                                                                    | Fig. 7<br>You should automatically get<br>TCP/IP configuration as<br>shown. If not, click on                             |
| Click the lock to prevent further changes. Assist me Apply Now  Click the lock to prevent further changes.  Network  Show All  Cucation: Automatic Show: Built-in Ethernet                                                                                                    | Fig. 7<br>You should automatically get<br>TCP/IP configuration as<br>shown. If not, click on<br>[Renew DHCP Lease] agai  |
| Click the lock to prevent further changes. Assist me Apply Now  Network  Show All  Location: Automatic Show: Built-in Ethernet  TCP/IP: PPPoE AppleTalk Proxies Ethernet                                                                                                    | Fig. 7<br>You should automatically get<br>TCP/IP configuration as<br>shown. If not, click on<br>[Renew DHCP Lease] again |
| Click the lock to prevent further changes. Assist me Apply Now Network Show All Location: Automatic Show: Built-in Ethernet TCP/IP PPPoE AppleTalk Proxies Ethernet Configure IPv4: Using DHCP                                                                                                    | Fig. 7<br>You should automatically get<br>TCP/IP configuration as<br>shown. If not, click on<br>[Renew DHCP Lease] again |
| Click the lock to prevent further changes. Assist me Apply Now Network Show All Location: Automatic Show: Built-in Ethernet Configure IPv4: Using DHCP IP Address: 192.168.2.101 Renew DHCP Lease                                                                                                    | Fig. 7<br>You should automatically get<br>TCP/IP configuration as<br>shown. If not, click on<br>[Renew DHCP Lease] agai  |
| Click the lock to prevent further changes. Assist me Apply Now Network Show All Location: Automatic Show: Built-in Ethernet TCP/IP PPPoE AppleTalk Proxies Ethernet Configure IPv4: Using DHCP IP Address: 192.168.2.101 Renew DHCP Lease Subpact Marki: 255 255 0 DHCP Client ID:                                                                                                    | Fig. 7<br>You should automatically get<br>TCP/IP configuration as<br>shown. If not, click on<br>[Renew DHCP Lease] agai  |
| Click the lock to prevent further changes. Assist me Apply Now Network Show All Cocation: Automatic Show: Built-in Ethernet Configure IPv4: Using DHCP IP Address: 192.168.2.101 Renew DHCP Lease Subnet Mask: 255.255.0 DHCP Client ID: (If required)                                                                                                    | Fig. 7<br>You should automatically get<br>TCP/IP configuration as<br>shown. If not, click on<br>[Renew DHCP Lease] agai  |
| Click the lock to prevent further changes. Assist me Apply Now  Network  Show All  Location: Automatic Show: Built-in Ethernet  TCP/IP PPPoE AppleTalk Proxies Ethernet  Configure IPv4: Using DHCP IP Address: 192.168.2.101 Router: 192.168.2.1                                                                                                    | Fig. 7<br>You should automatically get<br>TCP/IP configuration as<br>shown. If not, click on<br>[Renew DHCP Lease] agai  |
| Click the lock to prevent further changes. Assist me Apply Now  Network  Show All  Location: Automatic Show: Built-in Ethernet  TCP/IP PPPoE AppleTalk Proxies Ethernet  Configure IPv4: Using DHCP IP Address: 192.168.2.101 Router: 192.168.2.1  DNS Servers: (Optional)                                                                                                    | Fig. 7<br>You should automatically get<br>TCP/IP configuration as<br>shown. If not, click on<br>[Renew DHCP Lease] agai  |
| Click the lock to prevent further changes. Assist me Apply Now  Network  Show All  Location: Automatic Show: Built-in Ethernet  TCP/IP PPPoE AppleTalk Proxies Ethernet  Configure IPv4: Using DHCP IP Address: 192.168.2.101 Router: 192.168.2.1 DHCP Client ID: (If required)  Search Domains: (Optional)                                                                                                    | Fig. 7<br>You should automatically get<br>TCP/IP configuration as<br>shown. If not, click on<br>[Renew DHCP Lease] agai  |
| Click the lock to prevent further changes. Assist me Apply Now<br>Network<br>Show All<br>Location: Automatic<br>Show: Built-in Ethernet<br>TCP/IP PPPoE AppleTalk Proxies Ethernet<br>TCP/IP PPPoE AppleTalk Proxies Ethernet<br>P Address: 192.168.2.101<br>Router: 192.168.2.11<br>DNS Servers: (Optional)<br>Search Domains: (Optional)<br>IPv6 Address: fe80:0000:0000:0230:65ff:feee:c3b0                                                                                                    | Fig. 7<br>You should automatically get<br>TCP/IP configuration as<br>shown. If not, click on<br>[Renew DHCP Lease] agai  |
| Click the lock to prevent further changes. Assist me Apply Now          Network         Show All         Location:       Automatic         Show:       Built-in Ethernet         Show:       Built-in Ethernet         TCP/IP       PPPOE         AppleTalk       Proxies         Ethernet       Proxies         Configure IPv4:       Using DHCP         IP       Address:         192.168.2.101       Renew DHCP Lease         Subnet Mask:       255.255.255.0         DHCP Client ID:       (If required)         IDNS Servers:       (Optional)         Search Domains:       (Optional)         IPv6 Address:       fe80:0000:0000:0230:65ff:feee:c3b0 | Fig. 7<br>You should automatically get<br>TCP/IP configuration as<br>shown. If not, click on<br>[Renew DHCP Lease] agai  |

| <ul> <li>● ● ●</li> <li>● ● ●</li> <li>● ●</li> <li>● ● ●</li> <li>● ●</li> <li>● ● ●</li> <li>● ● ●</li> <li>● ● ●</li> <li>● ●</li> <li>● ● ●</li> <li>● ●</li> <li></li></ul> | Fig. 8<br>Now, open a Web-browser,<br>i.e. Safari, and enter<br>192.168.2.1 in the Address<br>Bar.                                                                                                    |                                                                                                    |
|----------------------------------------------------------------------------------------------------|----------------------------------------------------------------------------------------------------|----------------------------------------------------------------------------------------------------|
| To view th<br>"Default: a<br>Your passwo<br>Name:<br>Password:<br>Remem                                                                                                    | is page, you need to log in to area<br>admin/1234" on 192.168.2.1.<br>ord will be sent in the clear.<br>admin<br>•••••<br>ber this password in my keychain<br>Cancel Log In                                                                                                | Fig. 9<br>A dialogue box will "pop-up."<br>You should enter:<br>Name: "admin"<br>Password: "1234"<br>(without the quotes.) |
| <ul> <li>Apple (87) * Amazon</li> <li>Apple (87) * Amazon</li> <li>Apple (87) * Amazon</li> <li>EDIMAX<br/>NETWORKING PEOPLE TOGETHER</li> <li>System</li> <li>WAN</li> <li>LAN</li> <li>Wireless</li> <li>QoS</li> <li>NAT</li> <li>Firewall</li> </ul>                                                                                                    | Wireless Ri<br>//192.168.2.1/index.asp<br>eBay Yahoo! News (123) *<br>Cuick Setup<br>Quick Setup Wizar<br>The Quick Setup Wizar<br>connect your Broadbar<br>through an external ca<br>Ceneral Setup<br>The Broadband router<br>Access Control, Hacke<br>recommend you keep | Fig. 10<br>Congratulation! You've<br>successfully configured your<br>MAC to access the WEB-<br>based Configuration Page.   |